## 日レセクラウド レセ電ビューア設定

本手順書では、日レセクラウド用のレセ電ビューア設定を説明します。

レセ電ビューアのインストールおよび操作等は、下記 URL の基本操作マニュアルおよびインストールマニュ アルをご参照ください。

https://www.orca.med.or.jp/receipt/use/jma-receview.html

- 上部メニューバーから[設定]-[接続設定]をクリックします。
  接続設定画面が表示されます。
- 2. 接続方法を[API+DBFile]を選択します。
- 3. API タブ

| <b>御</b> 使地段定                                            | ×         |
|----------------------------------------------------------|-----------|
| 接线方法: API + DBFile                                       | *         |
| DES DEFile API                                           |           |
| APIの接続設定                                                 |           |
| 9-/0 https://ap-proxy.orca.orcamo.jp:8080                |           |
| 2-9e.                                                    |           |
| 1727-H 00000000000                                       |           |
| ☑ SSL7ライアント信証毛使用                                         |           |
| CA証明書ファrflic 離評 CXspi¥ca.cn                              |           |
| 堅明書7产f多名(*cm) 選択 C¥api¥001424_JP_u00000452_api1424.cm    |           |
| NEB7+(%&(*.pem) IR G¥apiN001424_JP_u00000452_api1434.pem |           |
| 和吉徳パスフレーズ 000000000000000000000000000000000000           |           |
| (maximum) 接进成功                                           |           |
| (WHETAP)                                                 |           |
|                                                          |           |
|                                                          |           |
| 0000                                                     | develuin. |

・サーバ: VPN 経由の場合・・・https://ap-proxy.orca.orcamo.jp:8080

TLS1.2 接続サービスの場合・・・https://ap-proxy.glorca.orcamo.jp:8080

・ユーザ名:(空欄)

・パスワード:(空欄)

・SSL クライアント認証を使用:チェックする

- ・CA 証明書ファイル: ca.crt のパス
- ・証明書ファイル名:証明書ファイルのパス(拡張子が crt)
- ・秘密鍵ファイル名:秘密鍵ファイルのパス(拡張子が pem)
- ・秘密鍵パスフレーズ:秘密鍵のパススレーズ

上記設定後、接続テストボタンをクリックし、「接続成功」と表示されることを確認してください。

4. DBFile タブ

| -   |
|-----|
| 1   |
|     |
|     |
|     |
|     |
|     |
|     |
|     |
| (4) |
| 1   |
| ÷   |
|     |

- ・起動時にサーバから DBFile を取得する: チェックする
- ・サーバ:https://ftp.orca.med.or.jp/pub/receview/db/
- ·CA 証明書:(空欄)
- ・CA 証明書の下の欄: DBFile を保存する場所を指定します。
  ※書き込み権限があるフォルダを指定してください

上記設定後、接続テストボタンをクリックし、tbl\_labor\_sio、tbl\_byomei、tbl\_tensu の件数が 表示されることを確認してください。

- 5. 上記設定後、OK ボタンを押下して、一度レセ電ビューアを終了します。
- 6. 再度、レセ電ビューアを起動し、レセ電ファイルを読み込み、正しく表示されるか確認してください。